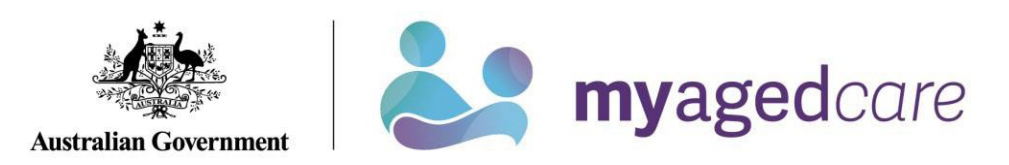

# Your Online Account Guide: Your Profile

| How do I get to<br>Your Profile? | Sign into your Online Account via myGov and select the Your Profile tile:<br>Your profile<br>Personal and contact details                                                                                                    |  |
|----------------------------------|----------------------------------------------------------------------------------------------------|--|
|                                  | If you are a support person operating a client's Online Account, the tile will be named Profile.                                                                                                    |  |
| What is on Your<br>Profile page? | View and update your personal information or contact details.                                                                                                    |  |
| What do you want information on? | <ul> <li>Show me:</li> <li>What is in Your Profile page, <u>click here (page 2)</u>.</li> <li>How to change my home or postal address, <u>click here (page 3)</u>.</li> <li>How to change how I am notified (emails and/or SMS), <u>click here (page 4</u>.</li> <li>How to change my primary contact, <u>click here (page 7)</u>.</li> <li>How to add a note, <u>click here (page 8)</u>.</li> </ul> |  |

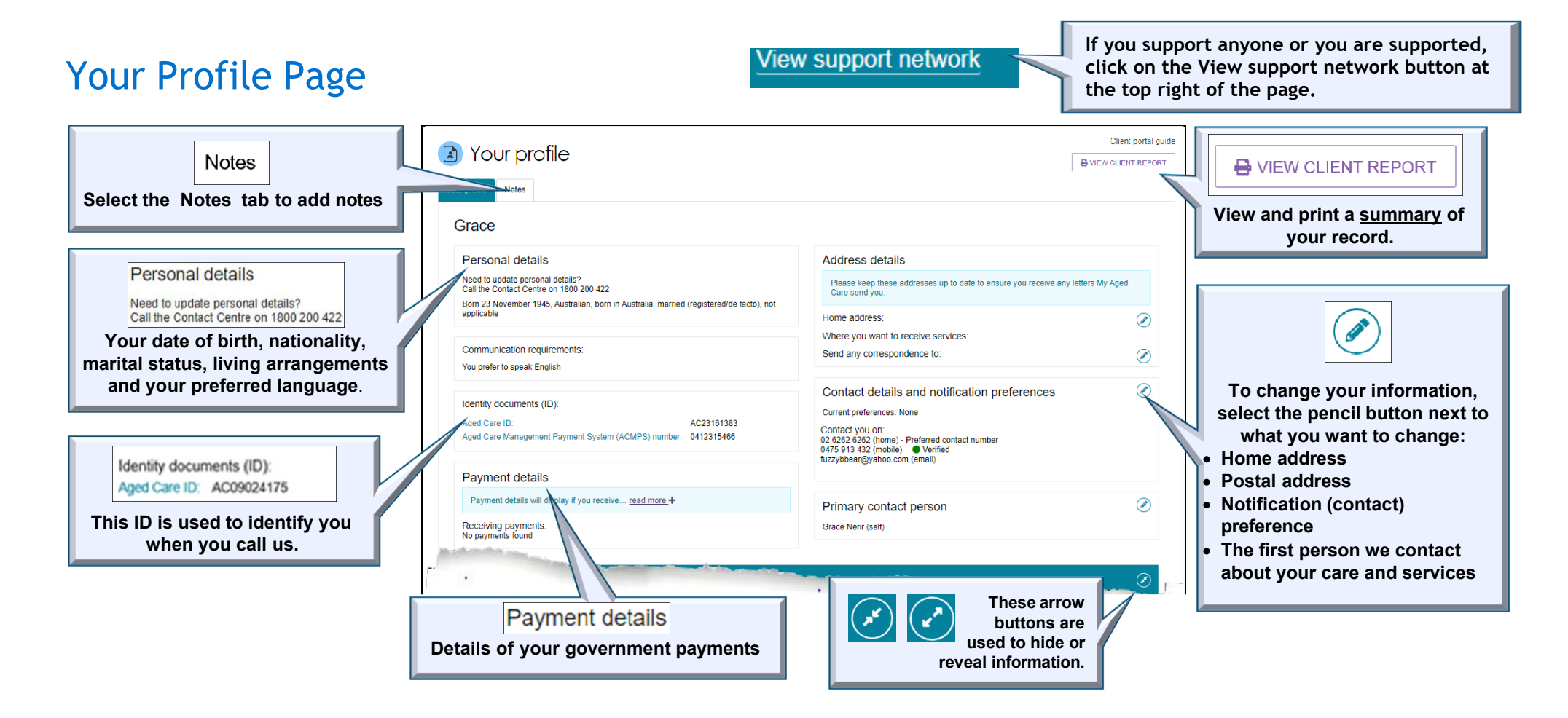

## How do I change my home or postal address?

|   | It's my account or I am an<br>Authorised Representative                                                                                                    |                                                                                                    |  |
|---|----------------------------------------------------------------------------------------------------|----------------------------------------------------------------------------------------------------|--|
| 1 | Navigate to "Your Profile".                                                                                                    | Your profile<br>Personal and contact details                                                                                                    |  |
| 2 | Clicking the pencil <i>O</i> button next to the relevant address.                                                                                           | Home address:<br>23 FURZER STREET PHILLIP, ACT, 2606Image: Comparison of the second second seco |  |
| 3 | Enter in your new address.<br><b>Note:</b> to change the address where<br>services are provided, you need to<br>call the Contact Centre on<br>1800 200 422. | Unit number or building name and level (if applicable) 2 Street number e.g. 201 or 34-36 * Street name * FURZER Street vpe * Street                                                                                                    |  |
| 4 | Select "Validate" to confirm that the address is valid.                                                                                                    | VALIDATE THIS ADDRESS                                                                                                    |  |
| 5 | Select "Save Address" to save changes.                                                                                                    | SAVE ADDRESS                                                                                                    |  |
|   | END                                                                                                    |                                                                                                    |  |

(*i*) For further information, go to My Aged Care | <u>www.myagedcare.gov.au</u> | 1800 200 422

# How do I change how I am notified?

#### Note:

 $\Delta$ Only regular representatives can opt out of notifications.

|   | It's my Account or I am an<br>Authorised Representative                                       |                                              |
|---|-----------------------------------------------------------------------------------------------|----------------------------------------------|
| 1 | Navigate to "Your Profile".                                                                   | Your profile<br>Personal and contact details |
| 2 | Click on the pencil Ø button<br>next to the 'Contact details<br>and notification preferences' | Contact details and notification preferences |
| 3 | Check your contact details are correct.                                                       | Mobile phone number: E-mail:                 |

| 4 | Select your preferred contact methods, using the drop down menus (select ▼ to open).  | Preferred correspondence method  Email  Preferred contact number *                                                                    |                                                                                                    |
|---|---------------------------------------------------------------------------------------|----------------------------------------------------------------------------------------------------|----------------------------------------------------------------------------------------------------|
| 5 | Use the scroll bar to go to the bottom of the form (on the right edge of the window). |                                                                                                    |                                                                                                    |
| 6 | To receive SMS or email                                                               | SMS and Email no                                                                                                    | tification preferences                                                                                                    |
|   | give consent by ticking the consent box.                                              | Consent to send SMS ar                                                                                                    | nd emails about Grace Nerir                                                                                                    |
| 7 | Select who you want the sent information sent to, and how it should be sent:          | Manage email notifications<br>Email notifications won't be sent unless at least one person below<br>is selected.<br>Grace Nerir, Self | Manage SMS notifications<br>SMS notifications won't be sent unless at least one person below is<br>selected. SMS notifications will only be sent to verified Australian and<br>Norfolk Island mobile numbers. |

| 8   | Select "Save changes".                                                                                                    | SAVE CHANGES CANCEL                                                                                                    |
|-----|----------------------------------------------------------------------------------------------------|----------------------------------------------------------------------------------------------------|
| Con | tinue for SMS notifications on                                                                                            | у                                                                                                    |
| 9   | Verify your contact details, by<br>clicking on the Verify button.<br>A 6-digit code will be sent by<br>SMS to your phone. | Contact you on:<br>02 5550 4567 (home)<br>0491 570 159 (mobile) - Preferred contact number Unverified VERIFY ?                                                        |
| 10  | Enter in the 6-digit code.                                                                                                | Verification code: *<br>e.g. 123456<br>If you didn't get the code, <mark>Click here</mark> to get another code. You can generate a new code 3 times. If you need help |
| 11  | Select "Verify".                                                                                                    | VERIFY CANCEL                                                                                                    |
| END |                                                                                                    |                                                                                                    |

## How do I change my primary contact?

|   | It's my account or I am an<br>Authorised Representative                                                                      |                                                                                   |  |
|---|----------------------------------------------------------------------------------------------------|-----------------------------------------------------------------------------------|--|
| 1 | Navigate to "Your Profile"                                                                                                   | Your profile<br>Personal and contact details                                      |  |
| 2 | Clicking the pencil                                                                                                    | Primary contact person  Marcel WHINBO (self)                                      |  |
| 3 | Select your new primary contact<br>person.<br>Note: If the person's name is not on<br>the list, <u>contact My Aged Care.</u> | Change my primary contact person to: ?<br>O Marcel Whinbo (self)<br>O Grace Nerir |  |
| 4 | Select Save.                                                                                                    | SAVE CANCEL                                                                       |  |
|   | END                                                                                                    |                                                                                   |  |

## How do I add a note?

|   | It's my account or I am an<br>Authorised Representative |                                              |
|---|---------------------------------------------------------|----------------------------------------------|
| 1 | Navigate to "Your Profile".                             | Your profile<br>Personal and contact details |
| 2 | Select your Notes tab.                                  | Your profile Notes                           |
| 3 | Select the "Add a Note" button.                         | ADD A NOTE                                   |

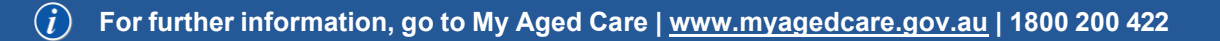

| 4   | Select the note type.                             | Add a note<br>All fields marked with an asterisk (*) are required. | ×       |
|-----|---------------------------------------------------|--------------------------------------------------------------------|---------|
| 5   | Add in any details you want to let us know about. | (e.g. dd/mm/yyyy) Description: * (500 Characters)                  | 0 / 500 |
| 6   | Select Save.                                      | SAVE                                                               |         |
| END |                                                   |                                                                    |         |

## **Contact Us**

| Phone<br>(domestic)       | 1800 200 422 (freecall)                | <ul> <li>The call centre is open:</li> <li>Monday to Friday: 8am - 8pm</li> <li>Saturdays: 10am - 2pm</li> <li>Closed: Sundays and national public holidays.</li> </ul> |
|---------------------------|----------------------------------------|----------------------------------------------------------------------------------------------------|
| Phone<br>(international)) | +61 2 6289 1555                        | Monday to Friday: 8.30am - 5.30pm AEST                                                                                                    |
| Post                      | PO Box 1237<br>Runaway Bay<br>QLD 4216 |                                                                                                    |

If you have difficulty speaking or understanding English, have a hearing or speech impairment, or want support from someone who understands your situation, go to "<u>Accessible for all</u>" website page.

If you would like more information on contact details, support services for contacting us, tips on how to share documents with My Aged Care, and important things to keep in mind to help you protect your personal information go to <u>Contact us</u>.